## **ONLINE REGISTRATION**

Dear Players,

Registrations for the South Australian Member Open Days will be via www.mitournament.com

## Instructions for registering online via MiTournament

Once you have clicked on the registration link on the website follow these steps to register on-line.

- Log In (using your username and password if you have an account) or 'Sign Up Now' if new.
- If you have 'Forgotton your Password or Username' click on that option and it will be emailed to you.
- Once you have logged in, **search tournaments** (this can be done easily by selecting Golf SA as the Tournament Organiser).
- Find the Open Day and Click on the **Register** button next to the selected Golf SA event and follow the steps.
- If you want to register other/s select 'Add Another Player' and enter their details. You can then select the same or different tee times as desired.
- Once you have confirmed and made payment, you are registered and your name will be listed in the **REGISTERED PARTICIPANTS** list at the bottom of the event's MiTournament page
- The person who made the booking will receice a **'Payment Confirmation and Tax Invoice'** this will show the tee time booked and names of players registered.